# Installation

Open the CD-ROM item in the "My Computer" area and then double-click on the "install.exe" file. Once the installation process has been completed, an "Accord Parfait" program group will appear on your disk, shown by a shortcut from the start-up screen.

### Help

You will find explanations about every screen on the CD ROM simply by clicking on the "help" item in the bottom left-hand corner of your display (the second line in the "stave" diagram).

### Thousands of colours screen display

To view this CD-ROM your screen needs to be set for thousands of colours, or better. If that is not the case, the CD-ROM will not work.

To configure your screen for thousands of colours (65,000 to be precise), right-click on the screen background and select "Properties" in the drop-down menu. You can then get to the screen parameters via the Configuration item. Select "thousands of colors".

## **Audio Volume**

You can adjust the sound volume at any time by sliding the waves shown on the loudspeaker icon, in the lower left of the screen.

## Quit

To quit the application at any time, hold down the CTRL key and press Q, or simply press "ESC". To fast-forward through the credits, simply click on each page.

### **Recommended system configurations**

You should have at least 16 megabytes of RAM. The more you have the better. To decompress and play the musical excerpts on this CD-ROM, you require a computer equipped with a Pentium processor and a speed of at least 100 MHz. To get the best possible sound from the over three hours of musical excerpts, we recommend you connect good quality external loudspeakers to your computer sound card (which should be 16-bit and stereo).

### Uninstall

Simply erase the directory created by the installer (by default, this will be C:\Violin) and then erase the "Accord Parfait" program group.

### Helpline

If you are in France, you can contact our technical helpline every day of the week except Sunday, from 8 am to 10 pm, on 0 803 09 41 64.